| Tipo de Processo: |            | 023.191 - Retificação de Pagamento                   |                                                                                                    |                                                                                                    |                        |  |
|-------------------|------------|------------------------------------------------------|----------------------------------------------------------------------------------------------------|----------------------------------------------------------------------------------------------------|------------------------|--|
| Etapa             | Área       | Documentos                                           | Ação                                                                                                    | Observações                                                                                                    | Formato                |  |
| 0                 |            |                                                      | A ausência do pagamento pode ser identificada pelo próprio servidor<br>ou pela administração. No primeiro caso é recomendável o envio, por<br>e-mail, da documentação comprobatória à SUGEPE/DPB. No segundo<br>caso, a SUGEPE/DPB entra em contato com o servidor via e-mail.                                                                                                    |                                                                                                    |                        |  |
| 1                 | SUGEPE/DPB | E-mail de Informação /<br>Comprovante                | Cadastra processo e insere "E-mail de informação" ou "Comprovante" contendo documentação comprobatória que identifica a necessidade de pagamento.                                                                                                    |                                                                                                    | PDF                    |  |
| 2                 | Servidor   | Declaração para Processo<br>de Exercícios Anteriores | Cadastra "Declaração para Processo de Exercícios Anteriores" no SIPAC e a assina. O documento é encaminhado à SUGEPE/DPB.                                                                                                    |                                                                                                    | nato-digital           |  |
| 3                 | SUGEPE/DPB | Processo / Comprovante                               | Recebe "Declaração" no sistema e realiza a juntada no processo. Em<br>seguida, insere "Comprovante" no processo com um compilado (PDF)<br>da documentação comprobatória. Caso o pagamento seja referente ao<br>ato que envolva revisão de aposentadoria, concessão de pensão civil,<br>revisão de pensão civil, diferença de proventos ou concessão de<br>proventos, o processo é encaminhado à SUGEPE/DAF, caso contrário<br>o fluxo segue à etapa 6. |                                                                                                    | PDF                    |  |
| 4                 | SUGEPE/DPB | Despacho                                             | Cadastra "Despacho" no processo e o assina. O processo é<br>encaminhado à SUGEPE/DAF.                                                                                                    | A DPB solicita à DAF que seja anexado<br>ao processo o parecer emitido pela CGU<br>quanto à legalidade da Pensão<br>Civil/Aposentadoria, se houver.                                             | nato-digital           |  |
| 5                 | SUGEPE/DAF | Comprovante / Despacho                               | Recebe o processo no sistema. Em seguida, insere "Comprovante" no<br>processo com o Parecer emitido pela CGU. Por fim, cadastra<br>"Despacho" no processo e o assina. O processo é encaminhado à<br>SUGEPE/DPB.                                                                                                    | A DAF anexa o Parecer CGU no<br>sistema ePessoal ou informa no<br>despacho a sua inexistência.                                                                                                  | PDF / nato-<br>digital |  |
| 6                 | SUGEPE/DPB | Nota Técnica                                         | Recebe o processo no sistema. Em seguida, cadastra "Nota Técnica"<br>no processo, o assina e indica a assinatura do Superintendente de<br>Gestão de Pessoas.                                                                                                    | Caso o valor seja igual ou superior a R\$<br>70.000,00, o processo é encaminhado à<br>Procuradoria Federal. Caso o valor seja<br>inferior a R\$ 70.000,00, o processo<br>segue para a etapa 10. | nato-digital           |  |

| 7  | SUGEPE/DPB           | Despacho         | Cadastra "Despacho" no processo solicitando manifestação da PF e o assina.                                                                                                    | Esta etapa ocorre caso o valor seja igual ou superior a R\$ 70.000,00.                                                                                                    | nato-digital |
|----|----------------------|------------------|----------------------------------------------------------------------------------------------------|----------------------------------------------------------------------------------------------------|--------------|
| 8  | Procuradoria Federal | Parecer Jurídico | Recebe o processo no sistema. Em seguida, insere "Parecer Jurídico"<br>no processo e o assina. O processo é encaminhado à SUGEPE/DPB.                                                                                                    | Esta etapa ocorre caso o valor seja igual ou superior a R\$ 70.000,00.                                                                                                    | PDF          |
| 9  | SUGEPE/DPB           |                  | Recebe o processo no sistema e analisa o Parecer emitido pela PF.<br>Caso o processo seja considerado ilegal, a SUGEPE/DPB trata com o<br>servidor as pendências informadas. Após a resolução das pendências o<br>processo segue para a próxima etapa. | Esta etapa ocorre caso o valor seja igual<br>ou superior a R\$ 70.000,00.                                                                                                    |              |
| 10 | SUGEPE/DPB           | Despacho         | Cadastra "Despacho" no processo e o assina. Caso o valor seja igual<br>ou superior a R\$ 30.000,00 o processo é encaminhado à Reitoria. Caso<br>o valor seja inferior a R\$ 30.000,00, o processo segue para a etapa 13.                               | A DPB informa no despacho o número<br>do Processo de Exercícios Anteriores<br>gerado pelo SIAPE e solicita a<br>autorização e o desbloqueio sistêmico<br>do pagamento. O Despacho pode ser<br>redirecionado à Reitoria ou ao<br>Superintendente da SUGEPE, conforme<br>o valor.                                                | nato-digital |
| 11 | Reitoria             | Despacho         | Recebe o processo no sistema. Em seguida, insere "Despacho" no<br>processo informando as providências tomadas no sistema SIAPE e o<br>assina. O processo é encaminhado à SUGEPE/DPB.                                                                   | Esta etapa ocorre caso o valor seja igual<br>ou superior R\$ 30.000,00.<br>A Reitoria efetua a autorização e o<br>desbloqueio sistêmico do pagamento de<br>processos de exercícios anteriores no<br>SIAPE, insere um despacho no processo<br>confirmando as providências tomadas e<br>devolve o processo para a<br>SUGEPE/DPB. | nato-digital |
| 12 | SUGEPE/DPB           | Comprovante      | Recebe o processo no sistema. Em seguida, insere "Comprovante" no processo com o extrato (PDF) da autorização realizada pela Reitoria via SIAPE. O processo segue para a etapa 14.                                                                     | Esta etapa ocorre caso o valor seja igual<br>ou superior R\$ 30.000,00.                                                                                                    | PDF          |
| 13 | SUGEPE/DPB           | Comprovante      | Insere "Comprovante" no processo com o extrato (PDF) da<br>autorização emitida pelo Superintendente de Gestão de Pessoas via<br>SIAPE.                                                                                                    | Esta etapa ocorre caso o valor seja inferior a R\$ 30.000,00.                                                                                                    | PDF          |
| 14 | SUGEPE/DPB           | Despacho         | Cadastra "Despacho" de encerramento no processo e o arquiva em gaveta e pasta específicas.                                                                                                    | Esta etapa ocorre após a conferência e<br>homologação dos lançamentos<br>sistêmicos efetuados.                                                                                                    | nato-digital |